## **RECORD MY CREDITS**

Users have the ability to **Record My Credits** for out-of-district PD events that <u>are NOT already</u> in Teachpoint PD Tracker. You may use this form if you <u>have not requested for reimbursement or approval</u> so that you may track <u>all other</u> PD activities that you attended. Please use the attachment link to upload your certificates etc.,

| Click on the PD Tracking Ico                                 | on              | Þ           |                    |             |                                                       |
|--------------------------------------------------------------|-----------------|-------------|--------------------|-------------|-------------------------------------------------------|
| <ul> <li>Click the</li> <li>Select Record My Cree</li> </ul> | button<br>edits |             |                    |             |                                                       |
| My Activities Available Events                               | Manage Events   |             |                    | Add License | Budget Transcript New +<br>1. Request to Attend Event |
|                                                              |                 |             | Q, Search by title |             | 2. Record My Credits                                  |
| ▶ <u>Title</u><br><u>Type</u>                                | Location        | <u>Date</u> | Credits            |             | <u>Status</u>                                         |

- All the required fields in the program approval form should be filled out in order to submit the request successfully. Otherwise, you will receive a warning message to indicate the missing field(s).
- Enter the number of credits and/or PDPs you have received into the Graduate Credits and/or Professional Development Points.

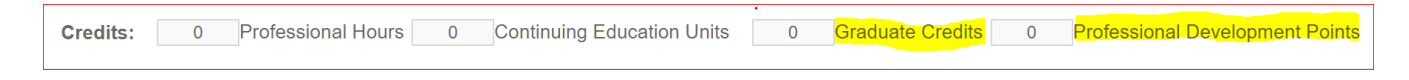

• You may attach your files (i.e. certificates) or web link to this form to track your PD events.

## Uploading your certificate:

- Click on the **Upload Certificate button** if you would like to upload a certificate to your Record My Credits Event.
- Choose the certificate file (supported file types are jpeg, gif and png) for upload.
- You have the ability to View the Certificate or Delete the Certificate
- Upon clicking **View Certificate**, a new tab will open. From that window, you have the ability to save the Certificate as a PDF and/or print the certificate if you choose.

NOTE: Educators should keep their own records for backup should they be audited by the DESE.